# Manual de usuario Portal de Autofacturación

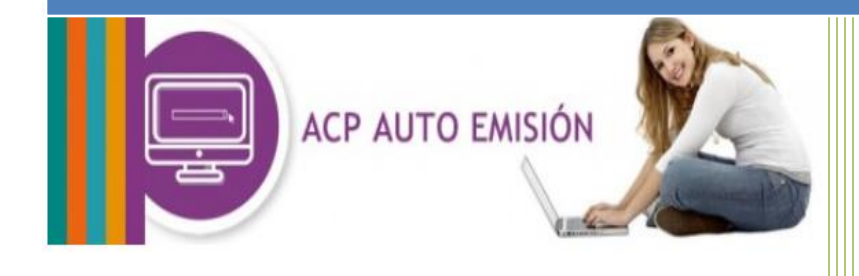

POWER BY

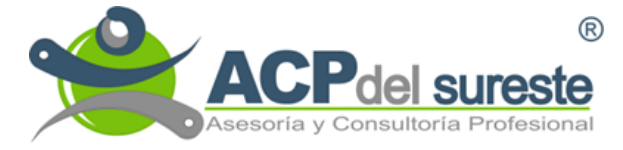

Todos los derechos reservados. ACP del Sureste es marca registrada Prohibida su reproducción parcial o total sin el conocimiento de la empres

| ©<br>ACPCIC SURESTE<br>Asesoria y Consultoria Profesional | Manual de usuarioCódigo:<br>Versión: | Código:  | 001MN51       |
|-----------------------------------------------------------|--------------------------------------|----------|---------------|
|                                                           |                                      | Versión: | 1.1           |
|                                                           | portal de                            | Fecha:   | 12-Dic-19     |
|                                                           | Autofacturación                      | Página:  | <b>1</b> de 5 |
|                                                           | Autoracturación                      | CSI:     | Público       |

### INDICE

| 1. | Introducción2           |  |
|----|-------------------------|--|
| 2. | Proceso de facturación3 |  |
| 3. | Atención al usuario     |  |

| ®<br>ACPCICI SURESTE<br>Asesoría y Consultoría Profesional | Manual de usuario | Manual de usuario Código: 00 | 001MN51       |
|------------------------------------------------------------|-------------------|------------------------------|---------------|
|                                                            | Versión:          | Versión:                     | 1.1           |
|                                                            | portal de         | Fecha:                       | 12-Dic-19     |
|                                                            | Autofacturación   | Página:                      | <b>2</b> de 5 |
|                                                            | Autoracturación   | CSI:                         | Público       |

## 1. Introducción

El siguiente manual tiene la finalidad de apoyar al usuario en el proceso de generación de su CFDI a través del portal de Autofacturación. Muestra paso a paso el procedimiento que hay que seguir para obtener los archivos PDF y XML de su CFDI.

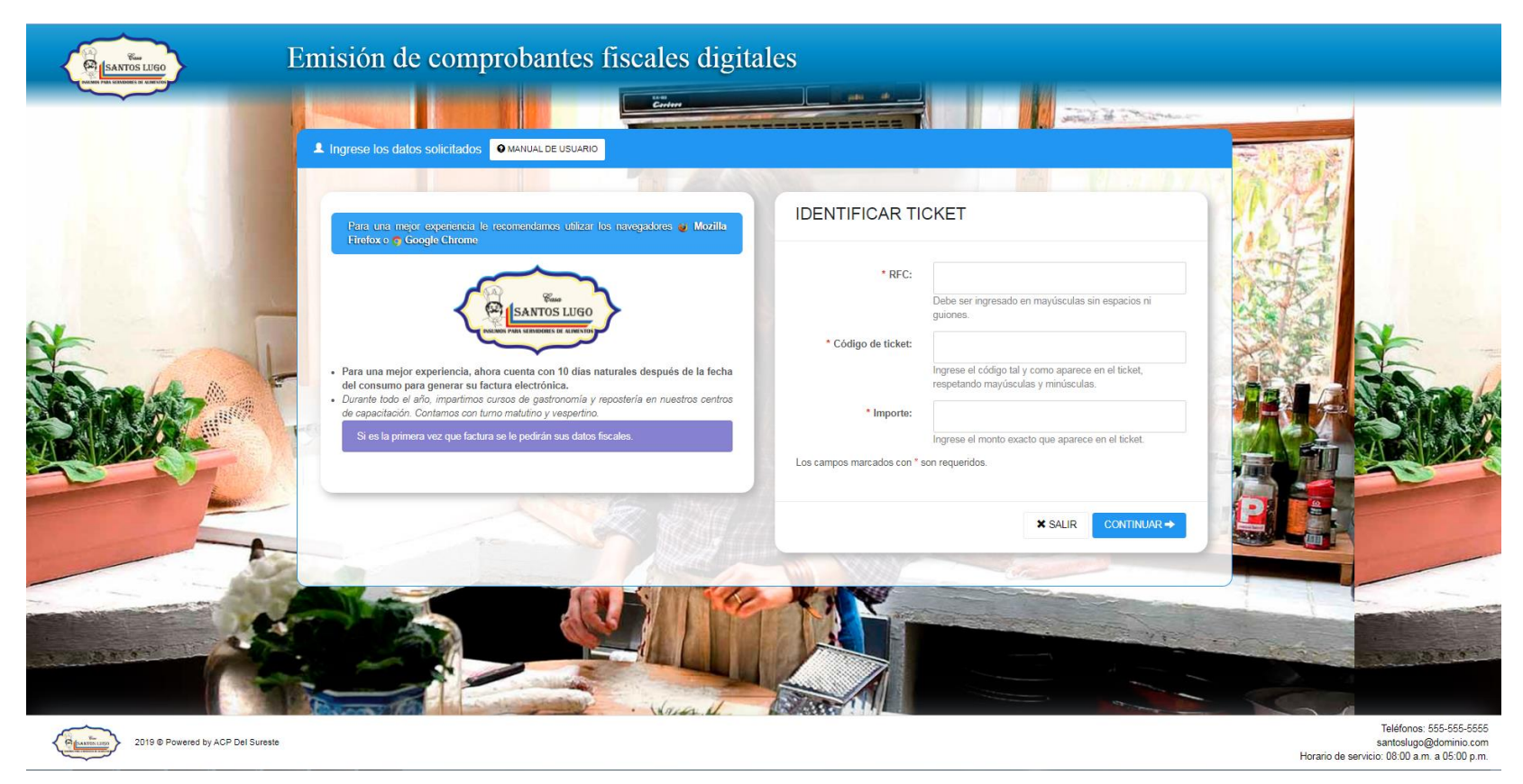

| ®<br>ACPCIEL SURESTE<br>Asesoria y Consultoria Profesional | Manual de usuario Código:<br>Versión: | Código:  | 001MN51       |
|------------------------------------------------------------|---------------------------------------|----------|---------------|
|                                                            |                                       | Versión: | 1.1           |
|                                                            | portal de                             | Fecha:   | 12-Dic-19     |
|                                                            | Autofacturación                       | Página:  | <b>3</b> de 5 |
|                                                            | Autoracturación                       | CSI:     | Público       |

2. Proceso de facturación

# Paso 1

Ingresar los siguientes datos:

- **RFC**: Debe ser ingresado en mayúsculas sin espacios ni guiones.
- Código de ticket: ingrese el código tal y como aparece en el ticket, respetando mayúsculas y minúsculas.
- Importe: Ingrese el monto exacto que aparece en el ticket.
- ✓ Para continuar haga clic en el botón de

CONTINUAR →

# Paso 2

- ✓ Ingresar datos fiscales (\*Requerido: RFC, Nombre o razón social, Uso CFDI).
- ✓ Opcional si desea incluir dirección de domicilio.
- ✓ Para finalizar haga clic en el botón de

GENERAR FACTURA

# IDENTIFICAR TICKET • RFC: Debe ser ingresado en mayúsculas sin espacios ni guiones. • Código de ticket: Ingrese el código tal y como aparece en el ticket, respetando mayúsculas y minúsculas. • Importe: Ingrese el monto exacto que aparece en el ticket. Los campos marcados con \* son requeridos.

X SALIR

CONTINUAR ->

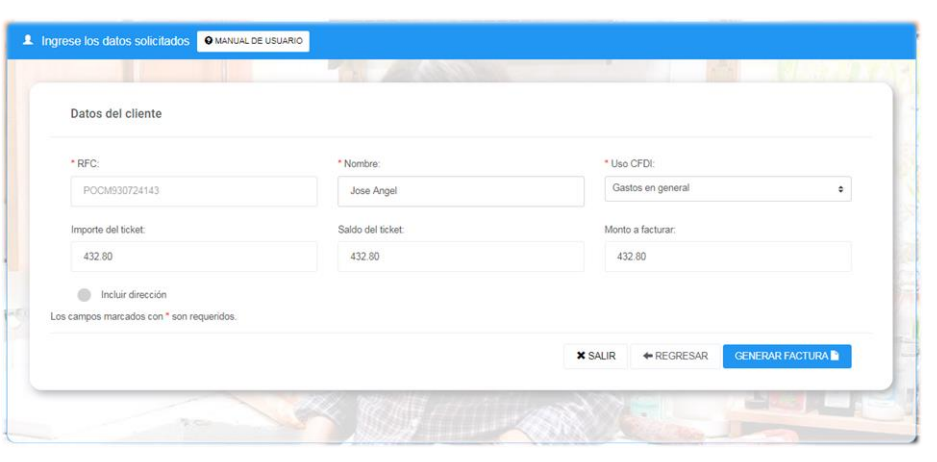

Copyright © 2012 - 2019 Asesoría y Consultoría Profesional del Sureste, S.C.P. Todos los Derechos Reservados

| ®<br>ACPdel sureste<br>Asesoria y Consultoria Profesional | Manual de usuario | Código:  | 001MN51       |
|-----------------------------------------------------------|-------------------|----------|---------------|
|                                                           |                   | Versión: | 1.1           |
|                                                           | portal de         | Fecha:   | 12-Dic-19     |
|                                                           | Autofacturación   | Página:  | <b>4</b> de 5 |
|                                                           | Autoracion        | CSI:     | Público       |

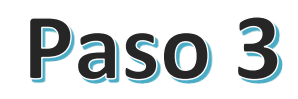

- Clic en los iconos para descargar los documentos.
- O ingrese su dirección de correo electrónico para enviar los documentos y seleccionar
   "Enviar".
- ✓ Para finalizar haga clic en el botón de:

X SALIR FA

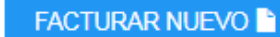

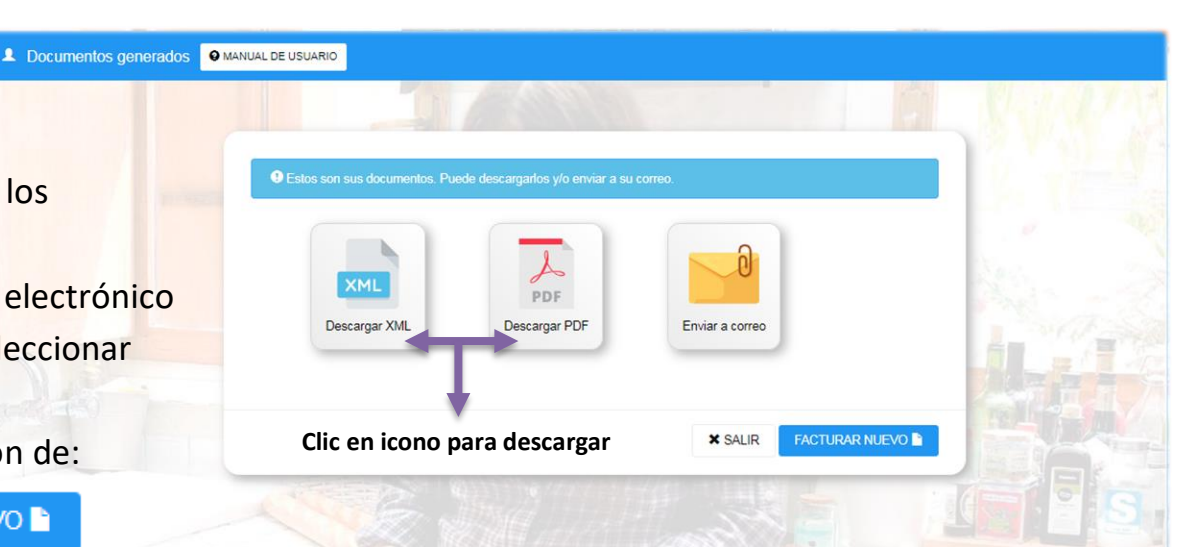

|                     | 2                     |                           |  |
|---------------------|-----------------------|---------------------------|--|
| Descargar XML       | PDF<br>Descargar PDF  | Enviar a correo           |  |
| Destalgar Ame       | Destalgari            |                           |  |
| ngresa tu dirección | de correo electrónico | y presiona el botón Envia |  |

Copyright © 2012 - 2019 Asesoría y Consultoría Profesional del Sureste, S.C.P. Todos los Derechos Reservados

|                                                      | Manual de usuario | Código: 001MN51 | 001MN51       |
|------------------------------------------------------|-------------------|-----------------|---------------|
| ®                                                    |                   | Versión:        | 1.1           |
| AcPdel sureste<br>Asesoria y Consultoria Profesional | portal de         | Fecha:          | 12-Dic-19     |
|                                                      | Autofacturación   | Página:         | <b>5</b> de 5 |
|                                                      | Autoracturación   | CSI:            | Público       |

### 3. Atención al usuario

Para ofrecerle un mejor servicio y una atención personalizada, ponemos a su disposición los siguientes medios de comunicación para atención a clientes:

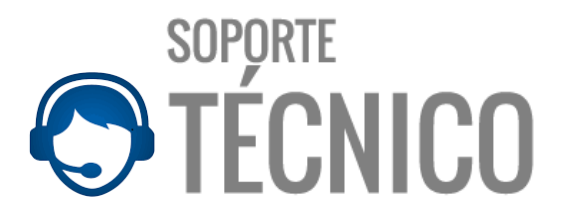

**Teléfonos:** (999) 920 21 44 (999) 944 48 92 Ext. 104

Email: soporte@acpdelsureste.com

Chat web: https://www.acpdelsureste.com Horario de Atención: L - V de 9:00 a 18:00 S de 9:00 a 13:00 Domicilio: C. 13 No.93B Int.1 entre 18 y 20 Col. Yucatán CP: 97050 Mérida Yucatán